# Priima 4.10 Release Notes

# Browsing Rights for Journal Entries for Users with a Visitor Role

We have further developed the Journal block: from now on, browsing rights can be granted to users with the Visitor role in a course. Priima includes a default Visitor role, but if the environment administrator has created similar visitor roles, users in those roles can also be granted browsing rights.

In addition to the role, you can select which status of entries the visitor is allowed to read.

The Journal still has the examiner setting, and examiners can always see all journal entries.

This browsing rights setting allows you to grant access to only approved entries, for example. With browsing rights, users cannot evaluate or comment on entries.

Development of the Journal block continues, and we gladly welcome feedback and suggestions for improvements.

#### New Task Block: H5P

It is possible to integrate the http://H5P.com service into Priima as an LTI tool, allowing content to be linked from the service to Priima as an LTI tool in a course. We have now developed a new H5P block, which allows you to upload H5P content packages as files into Priima. This way, H5P content can also be created in other services that support H5P content creation and then uploaded to Priima as a file.

The H5P content can be displayed in the block as embedded on the course content page or as a separately opened content block.

We are currently working on an H5P editor, which will enable editing of uploaded content and the creation of new content directly in Priima. This editor will be released later this year.

H5P content packages can be downloaded using the Reuse function from the platform where they were created or used. If the Reuse option is not visible, you can enable it in the task settings: Edit > Display Options > Toolbar below content > Allow users to download the content.

#### Uploading an H5P File to a Priima Content Page

When the file is uploaded to Priima, it will be checked: the H5P file must support the latest version of the H5P API to ensure the content behaves and appears correctly in Priima. If Priima notifies that the H5P file does not support the latest version, the content must be updated before uploading it to Priima. It is most convenient to update it in the platform where the package was created, but it can also be updated in any platform that supports H5P content editing (e.g., http://H5P.com, http://H5P.org, or Lumi H5P).

H5P content uploaded to Priima is not available for download from the course content page.

## **Settings and Content Options for the H5P Block**

- Header
- Description
- · Additional setting: This block is mandatory
- · Display method: embedded on the page or opened separately as a page
- · Block style on the page: statistics or image
- Start and end time for completion
- · Percentage of maximum points required to pass

H5P tasks can typically be attempted multiple times, and each attempt is recorded as a separate row in the results unless the learner uses the Retry option, which might be visible. When clicking Retry after viewing a result, the new attempt will overwrite the previous one. If the learner navigates elsewhere, e.g., to another course page, the result will be saved as a separate row.

The latest result is always displayed in the status columns on the Results page. By clicking the learner's name, all attempts can be viewed, and downloading the CSV file will display each attempt on its own row.

H5P content can be copied within the environment by copying the course content page from one course to another or by copying the entire course.

Currently, H5P content packages uploaded to Priima cannot be edited in Priima. Once the editor is ready, editing will be possible directly within the H5P block on the course.

# Improvement to the User Experience for Retaking a Course

In Priima, course settings can allow a course to be completed multiple times. You can also set an expiration date for course completion, determining when the completion will expire and the course needs to be retaken. However, learners may have been unclear about the difference between starting a new attempt and browsing the course content.

We have now improved the user experience for retaking such courses:

- When a learner enters a course that can be retaken, a new pop-up window will appear.
- In the pop-up window, there is an instructional text for starting a new attempt and two selection buttons: "Retake the course" or "Browse Content."
- If the learner selects "Browse Content," they can view the course content without starting a new attempt. The browser remembers this selection until the browser or the site is closed.
- If the learner selects "Retake the course" they will see additional information about restarting the course. It also informs them that their previous task responses and task completions will be deleted.

The previous course completion and its date will remain saved in the learner's completion records and in Priima's reports.

The course administrator can replace the default instructional text with custom text under Settings > Course Completion > Completion Conditions: Instruction for starting a new attempt.

### User Learning Path Memberships on the User Profile

We have added learning path memberships to the user profile view (Administration > Users). This allows environment administrators to easily check a user's group, course, and learning path memberships from a single view.

#### **Strong Authentication for Individual Courses**

In Priima, strong authentication (Telia Identification service) can be enabled as a paid additional service. Once activated, strong authentication can be required either during the first login or at every login. Strong authentication can also be activated on the registration form, allowing users to create an account through strong identification during registration.

We have now expanded the possibilities for strong authentication: it can now be enabled for specific courses, meaning that one or more selected courses may require strong authentication, while others can be accessed without it.

If a course requires strong authentication, the learner must authenticate strongly when entering the course. The authentication is valid for the duration of the Priima login session, up to a maximum of 8 hours.

During authentication, the name in the bank credentials is compared to the name in Priima: the first name or middle name must match the first name field, and the last name must match the last name field. If the names do not match, the learner will not be able to access the course.

When the Telia Identification service is activated, the environment administrator can enable the feature under Environment Settings > Strong Authentication.

Once the environment administrator has activated strong authentication, the Strong Authentication option will appear in the Settings > Completion of course > Passing criteria view.

When enabling strong authentication for a course, we recommend providing instructions on how learners should proceed if authentication fails.

## Other minor changes

- The environment administrator can delete a test owned by someone else if necessary.
- Removed users are no longer shown in the completion percentage of a learning path.

• The learner will not be notified about a hidden chapter. Previously, the learner saw a 'More content coming soon' notification. This will continue to be displayed for scheduled chapters.